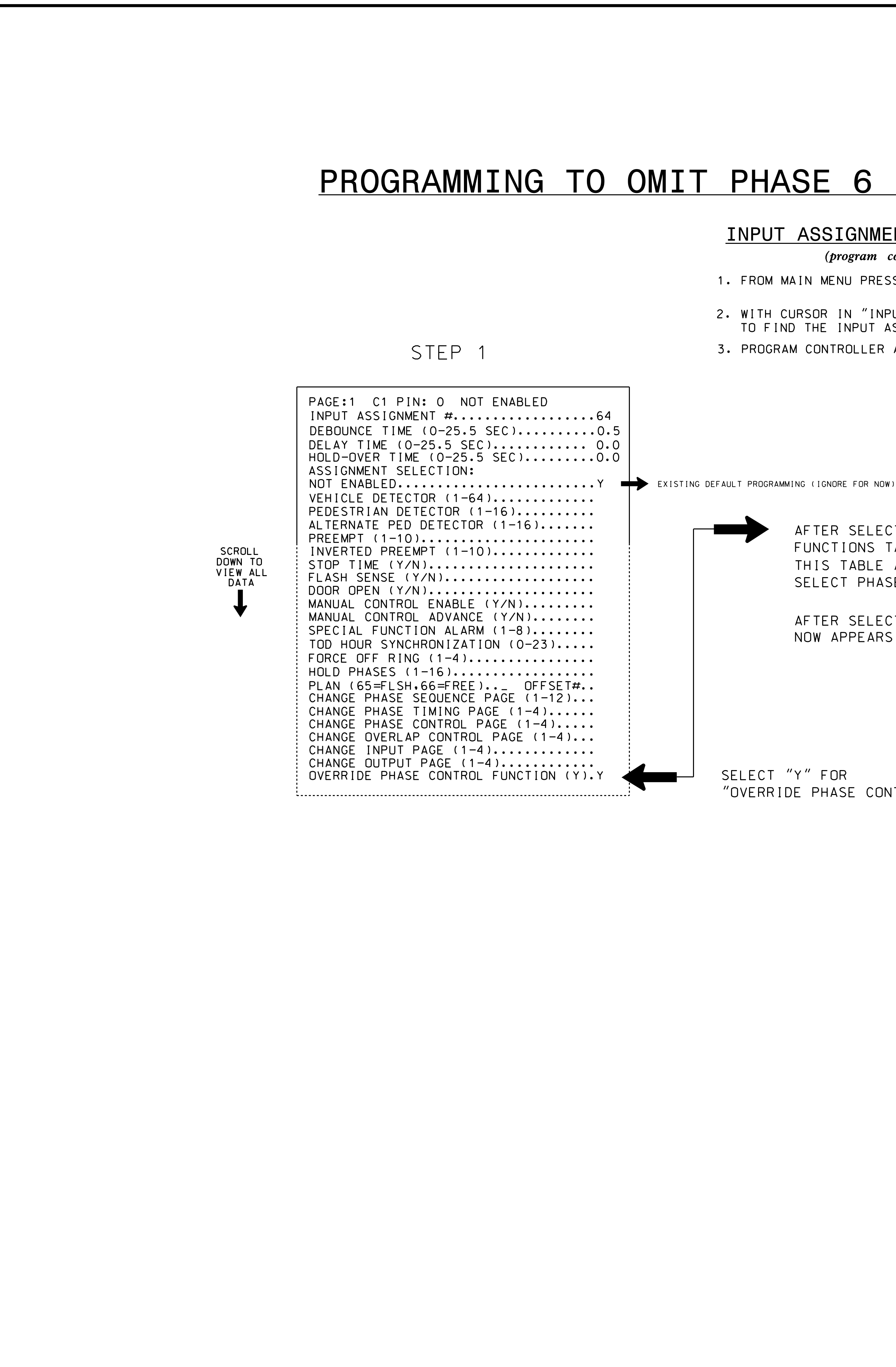

## PROGRAMMING TO OMIT PHASE 6 PEDESTRIAN OPERATION AT "ST

## INPUT ASSIGNMENT PROGRAMMING DETAIL

(program controller as shown below)

1. FROM MAIN MENU PRESS '5' (INPUTS).

2. WITH CURSOR IN "INPUT ASSIGNMENT #" FIELD, USE "-" KEY TO FIND THE INPUT ASSIGNMENT NUMBER 64, AS SHOWN BELOW.

3. PROGRAM CONTROLLER AS SHOWN:

STEP 2

AFTER SELECTION IS MADE, THE PHASE CONTROL FUNCTIONS TABLE APPEARS. SCROLL DOWN ON THIS TABLE AND FIND "OMIT PEDESTRIAN", THEN SELECT PHASE 6 FOR "OMIT PEDESTRIAN".

AFTER SELECTION IS MADE PRESS "ESC". SCREEN NOW APPEARS AS SHOWN TO THE RIGHT.

SELECT "Y" FOR "OVERRIDE PHASE CONTROL FUNCTION"

PAGE:1 C1 PIN INPUT ASSIGNME DEBOUNCE TIME DELAY TIME (0-HOLD-OVER TIME ASSIGNMENT SEL NOT ENABLED... VEHICLE DETEC PEDESTRIAN DET ALTERNATE PED PREEMPT (1-10 INVERTED PREE STOP TIME (Y/N FLASH SENSE ( DOOR OPEN (Y/N MANUAL CONTROL MANUAL CONTROL SPECIAL FUNCT TOD HOUR SYNCH FORCE OFF RING HOLD PHASES ( PLAN (65=FLSH) CHANGE PHASE CHANGE PHASE CHANGE PHASE CHANGE OVERLAF CHANGE INPUT CHANGE OUTPUT OVERRIDE PHASE

PROGRA

ELEC

THIS ELECTRICAL DETAIL IS FOR THE SIGNAL DESIGN: 13-0267 DESIGNED: April 2016 SEALED: 12/12/2016 REVISED: N/A

|                                        | PROJECT REFE | RENCE NO. SHEET N | 10. |
|----------------------------------------|--------------|-------------------|-----|
|                                        | 0 - 47       | 15B 51g. 62       | . 4 |
|                                        |              |                   |     |
|                                        |              |                   |     |
|                                        |              |                   |     |
|                                        |              |                   |     |
|                                        |              |                   |     |
| TART-UP"                               |              |                   |     |
|                                        |              |                   |     |
|                                        |              |                   |     |
|                                        |              |                   |     |
|                                        |              |                   |     |
|                                        |              |                   |     |
|                                        |              |                   |     |
|                                        |              |                   |     |
| STEP 3                                 |              |                   |     |
|                                        |              |                   |     |
| PIN: O OVERRIDE PHASE CONTRO           |              |                   |     |
| NMENT #                                |              |                   |     |
| ME (0-25.5 SEC)                        |              |                   |     |
| IME (0-25.5 SEC)0.0                    |              |                   |     |
| SELECTION:                             |              |                   |     |
| ECTOR $(1-64)$                         |              |                   |     |
| ED DETECTOR (1–16)                     |              |                   |     |
| 10) <br>FFMPT (1-10)                   |              |                   |     |
| Y/N)                                   |              |                   |     |
| Y/N)                                   |              |                   |     |
| ROL ENABLE (Y/N)<br>ROL ADVANCE (Y/N)  |              |                   |     |
| CTION ALARM $(1-8)$                    |              |                   |     |
| $ING (1-4) \dots (0-25) \dots$         |              |                   |     |
| (1-16)                                 |              |                   |     |
| E SEQUENCE PAGE (1-12)                 |              |                   |     |
| $= \text{TIMING PAGE (1-4)} \dots$     |              |                   |     |
| LAP CONTROL PAGE (1-4)<br>T PAGE (1-4) |              |                   |     |
| $JT PAGE (1-4) \dots \dots \dots$      |              |                   |     |
| ASE CUNTRUL FUNCTION (Y).Y             |              |                   |     |
|                                        |              |                   |     |
| GRAMMING COMPLETE                      |              |                   |     |
|                                        |              |                   |     |
|                                        |              |                   |     |
|                                        |              |                   |     |
|                                        |              |                   |     |
|                                        |              |                   |     |
|                                        |              |                   |     |
|                                        |              |                   |     |
|                                        |              |                   |     |
|                                        |              |                   |     |
|                                        |              |                   |     |
|                                        |              |                   |     |
|                                        |              |                   |     |
|                                        |              |                   |     |
|                                        |              |                   |     |
|                                        |              |                   |     |
|                                        |              |                   |     |
| Electrical Detail - Sheet 4 of 4       |              |                   |     |

| Electrical Detail -                        | Sheet 4 of 4                         |              | DOCUN<br>UNLESS | MENT NOT CONSIDE<br>ALL SIGNATURES | RED FINAL          |
|--------------------------------------------|--------------------------------------|--------------|-----------------|------------------------------------|--------------------|
| ELECTRICAL AND PROGRAMMING<br>DETAILS FOR: | US 74A (Co                           | ollege St.)  |                 | SEAL                               |                    |
| Prepared in the Offices of:                | at<br>US 25 (Broadway)               |              |                 | SEAL                               |                    |
|                                            | ivision 13 Buncombe County Asheville |              |                 | ۲.<br>۲.<br>۲.                     |                    |
|                                            | PREPARED BY: S. Armstrong            | REVIEWED BY: |                 | H M.                               | MINI               |
| Management Sector                          | REVISIONS                            | INIT         | DATE            |                                    | 12/20/2016         |
| 750 N.Greenfield Pkwy,Garner,NC 27529      |                                      |              |                 | 2F80786E8CD34A5                    | 12/20/2016<br>DATE |
|                                            |                                      |              |                 | SIG. INVENTORY NO.                 | 13-0267            |